## Kopieren auf einen MAC

Kopieren Sie die Dateien auf folgende Weise auf einen Mac PC.

1 Schließen Sie USB-Kabel und AC-Netzteil an.

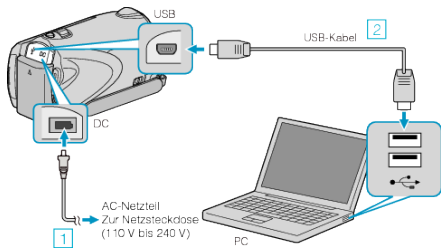

- 1) Schließen Sie das AC-Netzteil an das Gerät an.
- 2 Verbinden Sie die Geräte mithilfe des mitgelieferten USB-Kabels.
- Die mitgelieferte Software wird für diesen Vorgang nicht benötigt.
- 2 Klappen Sie den LCD-Monitor auf.

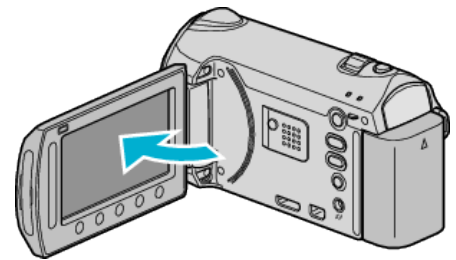

- Das USB-MENÜ wird angezeigt.
- 3 Wählen Sie "AUF PC WIEDERGEBEN" und drücken Sie .

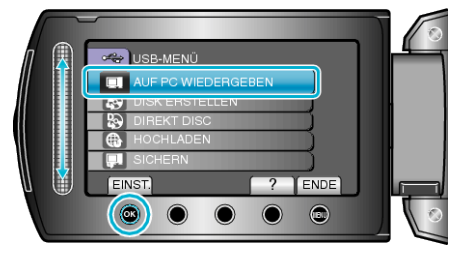

- Die nachfolgend beschriebenen Schritte sind am PC durchzuführen.
- Klicken Sie im Desktop auf das Symbol "EVERIO\_MEM" oder 4 "EVERIO\_SD".
- Der Ordner wird geöffnet. •
- 5 Klicken Sie auf das Symbol für die Spaltenanzeige.

Symbol Spaltenanzeige

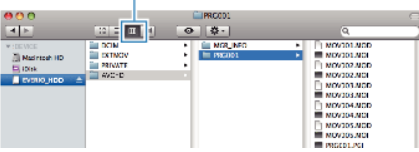

- Suchen Sie den Ordner mit den gewünschten Dateien.
- 6 Kopieren Sie die Dateien im Computer in einen beliebigen Ordner (Desktop, usw.).

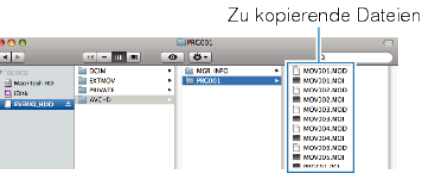

## **VORSICHT:**

- Werden Ordner oder Dateien im PC gelöscht/verschoben/umbenannt, • können sie auf diesem Gerät nicht mehr wiedergegeben werden.
- Auf einen MAC kopierte Filmdateien können nicht in iMovie importiert werden.

Importieren Sie die Dateien direkt von diesem Gerät nach iMovie.

## **HINWEIS:**

- Nutzen Sie zum Bearbeiten der Dateien eine Software, die MTS/JPEG-Dateien unterstützt.
- Zum Entfernen des Geräts vom Computer ziehen Sie das Symbol 'EVERIO\_MEM" oder "EVERIO\_SD" vom Desktop in den Papierkorb.

## iMovie und iPhoto

Sie können die Daten mithilfe von Apples iMovie '08, '09 (Video) oder iPhoto (Standbilder) vom Gerät auf einen Computer übertragen. Wählen Sie im Apple-Menü "Über diesen Mac", um die

Systemanforderungen zu überprüfen. Sie können die Version des Betriebssystems, den Prozessor und die Größe des Speichers auswählen.

- Aktuelle Informationen zu iMovie oder iPhoto finden Sie auf der Website von Apple.
- Einzelheiten zur Benutzung von iMovie oder iPhoto finden Sie in den Hilfedateien der entsprechenden Software.
- Es wird nicht garantiert, dass die Abläufe in allen Computerumgebungen auszuführen sind.